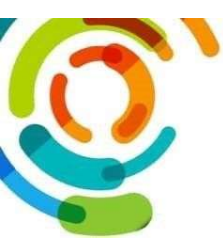

# **Portail Virtuo**

## PAS À PAS: AUTHENTIFICATION PORTAIL VIRTUO

Le Portail VIRTUO est un outil accessible par internet, peu importe l'endroit où vous êtes.

#### Assurez-vous d'être sur la page du CIUSSS de l'Est-de-l'Île-de-Montréal

- 1- Accès au Portail Virtuo
  - 1.1- Inscrivez l'adresse du Portail Virtuo sur votre navigateur : <u>https://guichetrhweb.cemtl.rtss.qc.ca</u>
    - Inscrire votre **code utilisateur**: saisissez votre code d'utilisateur (Votre matricule).
    - Inscrire votre **Mot de passe** : saisissez votre mot de passe (lors de votre **première** connexion, vous devez saisir votre date de naissance sous le format : AAAAMMJJ).
  - 1.2- Cliquez sur le bouton Connexion.

| )                                                                                                    | English                                                                                                    |
|----------------------------------------------------------------------------------------------------|----------------------------------------------------------------------------------------------------|
| Bienvenue sur le Po                                                                                      | rtail Virtuo                                                                                                    |
| Pour réinitialiser votre mot de p<br>«Mot de passe oublié». Si vous<br>sur la fonction «Besoin d'assisti | passe, merci de cliquer sur la fonction<br>avez besoin d'aide, merci de cliquer<br>ance?» pour plus d'informations. |
| ▲ 101037                                                                                                 |                                                                                                    |
| و                                                                                                    |                                                                                                    |
| ] J'utilise un ordinateur public                                                                         |                                                                                                    |
| Co                                                                                                    | onnexion                                                                                                    |
|                                                                                                    |                                                                                                    |

#### 2- Sélection de l'adresse courriel pour envoi du code de vérification

2.1- Vous devez sélectionner une des deux adresses suivantes : courriel personnel ou courriel professionnel.

Si vous n'avez qu'une seule adresse courriel enregistrée dans Virtuo, vous n'aurez pas cette fenêtre de sélection. Vous allez arriver à la fenêtre suivante.

2.2- Cliquez ensuite sur « Confirmer ».

| @ Sélection de l'adresse courriel pour l'envoi du code de vé           | rification |             |
|------------------------------------------------------------------------|------------|-------------|
| Veuillez sélectionner une des deux adresses courriel suivantes         | 5:         |             |
| O Courriel personnel: ********@hotmail.com                             |            |             |
| Courriel professionnel: ******************************@ssss.gouv.qc.ca |            | 2           |
|                                                                        | × Fermer   | ✓ Confirmer |

Document préparé par l'équipe SIRH 2024-10-21

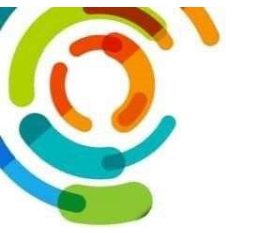

### 3- Envoi du code de sécurité par courriel

3.1 Dans votre boite courriel, repérez le courriel envoyé depuis Support Virtuo. Dans ce courriel, vous y trouverez cette mention : Veuillez entrer le code suivant dans la fenêtre de confirmation : \*\*\*\*\*\*. (6 Chiffres)

| 0 | 06 CEMTL Support Virtuo<br>À : • • •                                                                                     | 0          | 4    | Répondre                | *     | Répondre à tous   | s i  | → Transférer | 📑 🗸    | •    | ♣ ∨      ···<br>Mer 16/10/2024 09:00 |
|---|----------------------------------------------------------------------------------------------------|------------|------|-------------------------|-------|-------------------|------|--------------|--------|------|--------------------------------------|
|   | Bonjour Dossier                                                                                                    |            |      |                         |       |                   |      |              |        |      |                                      |
|   | Veuillez entrer le code suivant dans la fenêtre de confirma                                                              | tion       | : 73 | 6093                    |       |                   |      |              |        |      |                                      |
|   | Expéditeur inconnu ?                                                                                                    |            |      |                         |       |                   |      |              |        |      |                                      |
|   | Vous recevez ce courriel parce que vous tentez de vous co<br>Si vous n'avez pas enclenché ce processus, veuillez supprir | nne<br>mer | ce c | et d'authe<br>courriel. | ntifi | er votre connexio | n au | Portail Virt | uo RH- | Paie | L.                                   |
|   | Merci de l'équipe CIUSSS de l'Est-de-l'Île-de-Montréal                                                                   |            |      |                         |       |                   |      |              |        |      |                                      |
|   | Veuillez ne pas répondre à ce courriel.                                                                                  |            |      |                         |       |                   |      |              |        |      |                                      |
|   |                                                                                                    |            |      |                         |       |                   |      |              |        |      |                                      |
|   | ← Répondre <i>→</i> Transférer                                                                                           |            |      |                         |       |                   |      |              |        |      |                                      |

3.2 Revenez ensuite à la page d'Authentification multifacteur pour y entrer les 6 chiffres.

3.3 Cliquer ensuite sur « Confirmer ».

| Authentification multifacteur                                                                                                    |
|----------------------------------------------------------------------------------------------------|
| Vous recevrez sous peu un courriel indiquant votre code de vérification. Ce code est valide<br>pendant <mark>10 minutes.</mark> Notez qu'après 3 tentative(s), le code expire et vous ramène à la page<br>de connexion initiale. |
| ********************@ssss.gouv.qc.ca                                                                                                    |
| 1                                                                                                    |
| Ne plus me redemander sur cet appareil pendant 1 jour(s)                                                                                                    |
| × Fermer & Confirmer                                                                                                    |

Document préparé par l'équipe SIRH 2024-10-21

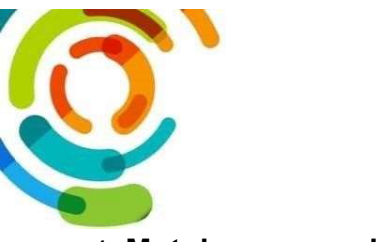

#### 4- Mot de passe oublié:

4.1 Si vous avez oublié/bloqué votre mot de passe du portail Virtuo, vous pouvez le réinitialiser vous-même en cliquant sur Mot de passe oublié ? sur la fenêtre Bienvenue sur le Portail Virtuo.

### 4.2 La fenêtre " Mot de passe oublié " va apparaître.

Vous devez entrer votre code d'utilisateur (votre matricule), votre courriel personnel (qui est obligatoire) ainsi que votre date de naissance sous le format " <u>AAAAMMJJ</u> " sans espace et sans tirets puis cliquer sur le bouton " **Soumettre** ".

4.3 Vous recevrez un courriel avec un mot de **passe temporaire.** 

CIUSSS de L'Est-de-l'île-de-Montréal

| our réinitialiser votre mot de passe, merci de clic<br>Mot de passe oublié». Si vous avez besoin d'aide<br>ur la fonction «Besoin d'assistance?» pour plus d | quer sur la fonction<br>e, merci de cliquer<br>l'informations. |
|----------------------------------------------------------------------------------------------------|----------------------------------------------------------------|
| . eor                                                                                                    |                                                                |
| <b>p</b>                                                                                                    |                                                                |
| Connexion                                                                                                    |                                                                |
| ot de passe oublié?                                                                                                    |                                                                |

| Not de passe actuel          |                     |
|------------------------------|---------------------|
|                              |                     |
| Vouveau mot de passe         |                     |
| Confirmation du mot de passe |                     |
|                              |                     |
|                              | 🗙 Fermer 🥒 Modifier |

Modification du mot de passe

From: Support Virtuo CEMTL <<u>virtuo.centl@ssssgouv.qc.ca></u> Date: Wed, Aug 8, 2018, 16:35 Subject: Modification mot de passe - Guichet Web To:xxxxxxxxxxxxxxxxxxxxx

Bonjour x00000000,

Vos informations d'authentification Guichet Web

Voici votre mot de passe temporaire HqMrxVCT

Lors de votre prochaine authentification au Guichet Web, vous devrez modifier votre mot de passe.

Merci de l'équipe du CIUSSS de l'Est-de-l'Île-de-Montréal Veuillez ne pas répondre à ce courriel.

Document préparé par l'équipe SIRH 2024-10-21

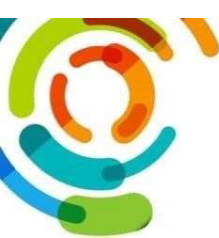

4.4 Une fois connecté avec le mot de passe temporaire, vous devrez également changer votre mot de passe :

- Copiez/collez le mot de passe temporaire dans le champ " Mot de passe actuel ". Attention à ne pas inclure des espaces dans votre copier/coller.
- Inscrivez dans le champ " Nouveau mot de passe " votre nouveau mot de passe.

| Mot de passe actuel          | _      |
|------------------------------|--------|
|                              | _      |
| Nouveau mot de passe         | -      |
| Confirmation du mot de passe |        |
|                              |        |
|                              | 1997.0 |

Votre nouveau mot de passe doit contenir :

- Longueur du mot de passe de 8 caractères ou plus ;
- Aucune utilisation de données personnelles ou mots de passes simples ;
- Lettres majuscules des langues européennes (A à Z) ;
- Lettres minuscules des langues européennes (a à z) ;
- Chiffres de 0 à 9 ;
- Caractères non alphanumériques (caractères spéciaux) : (!@#\$%?\*).

#### 5- Aide à la connexion

Pour obtenir des instructions sur la connexion et les codes d'accès, cliquer sur **Besoin d'assistance?** à partir de la page de connexion Portail Virtuo.

Si vous avez un problème pour accéder au Portail Virtuo, vous avez plusieurs solutions :

- Utiliser la fonction "Mot de passe oublié" à la fenêtre Bienvenue sur le Portail Virtuo. (Note : L'adresse courriel personnel inscrite à votre dossier d'employé doit être valide) ;
- Déposer une demande sur le portail Octopus CEMTL en cliquant sur ce lien : <u>https://cemtl.octopus-itsm.com/Web/RequestList.aspx</u>
- Si vous n'avez pas accès au portail Octopus CEMTL, vous pouvez nous écrire un courriel à : equipe.sirh.cemtl@ssss.gouv.qc.ca